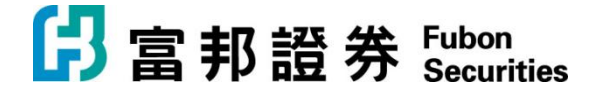

## 「富邦交易宝」Windows 版本【安装說明】

1. 下载「富邦交易宝」PC版 · 请连至官方网站

https://www.fubonsec.com.hk/zh-hk/Custom/Download

2. 下载后执行 smx\_Fbn\_9.00.exe ,并依照画面指示安装

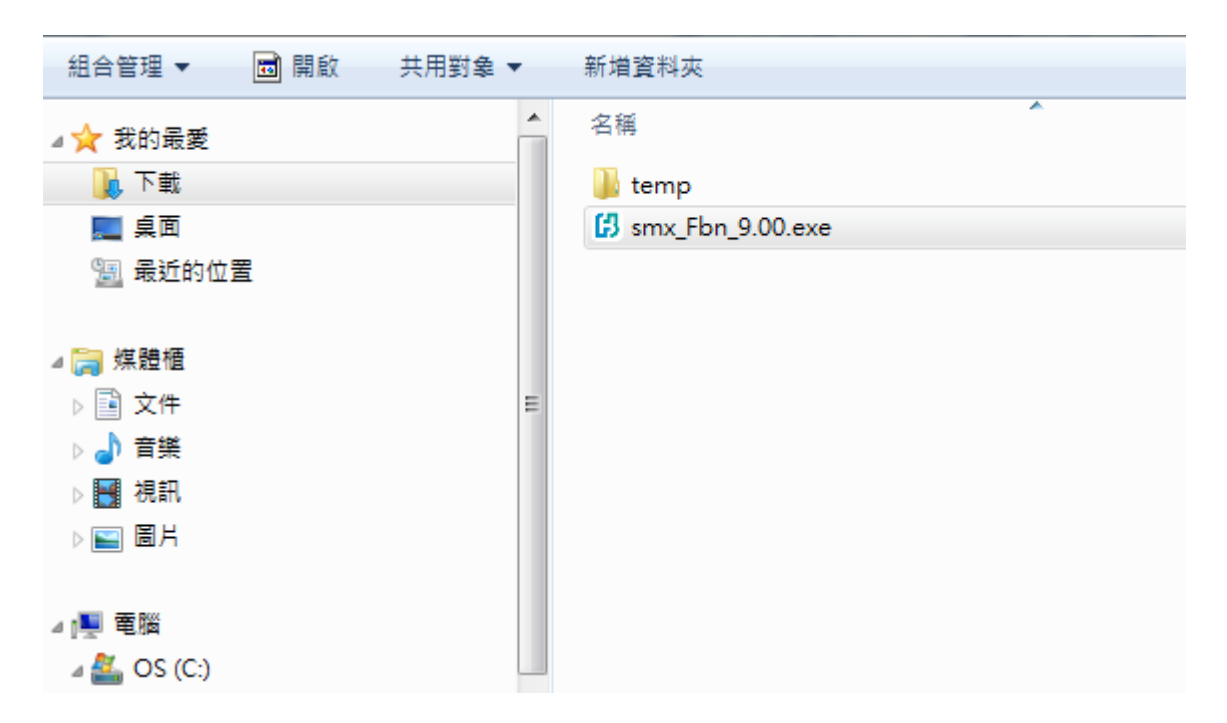

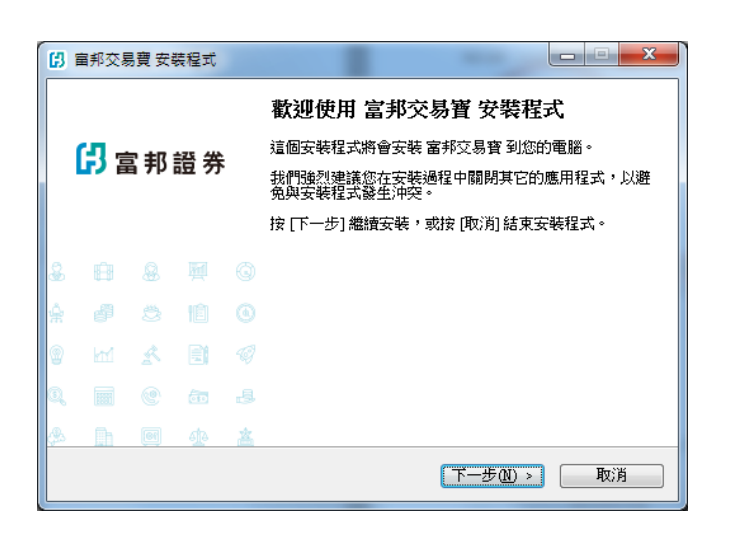

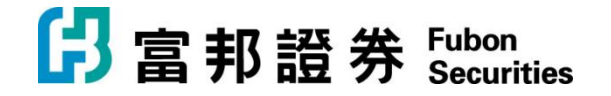

| 3 富邦交易寶 安裝程式                        |            |
|-------------------------------------|------------|
| 準備安裝<br>安裝程式將開始安裝 富邦交易寶 到您的電腦中。     | ß          |
| 按下 [安裝] 繼續安裝,或按 [上一步] 重新檢視或設定各選項的內容 | ž •        |
| 目的資料夾:<br>C.\txxikmx_fbn            | *          |
| 「開始」功能表資料夾:<br>富邦交易寶                |            |
|                                     |            |
|                                     |            |
|                                     | -          |
| 4                                   | Þ          |
| Chinese Traditional                 | 取消         |
|                                     | - <u> </u> |

| 3 宙邦交易寶 安裝程式                           |
|----------------------------------------|
| 選擇丁開始」功能表的資料來<br>選擇安裝程式建立程式的捷徑的位置。     |
| <b>上</b> 安裝程式將會把程式的捷徑建立在下面的「開始」功能表資料夾。 |
| 按 [確定] 繼續,如果您想選擇另一個資料夾,請按 [瀏覽]。        |
|                                        |
|                                        |
|                                        |
| Chinese Terra Mitines 1                |
| (上一步(11)) (11) 取消                      |

**正在安装** 諸稍候,安裝程式正在將 富邦交易寶 安裝到您的電腦上

| [2] 富邦交易寶 安裝程式                                                                                  | x        |
|-------------------------------------------------------------------------------------------------|----------|
| <b>授權合約</b><br>請閱讀以下授權合約。                                                                       | ß        |
| 諸閱讀以下授權合約,您必須接受合約的各項條款才能繼續安裝。                                                                   |          |
| 捷利港信金融資訊服務協議                                                                                    | <u>^</u> |
| 本協議於當前日期訂立。訂約雙方為捷利港信(香港)有限公司、捷利港信軟<br>件(深圳)有限公司(下稱捷利港信)及使用本軟體之個人或公司(下稱「該訂<br>戶」)。<br>鑒於:        |          |
| (A) 捷利港信從多個不同資訊來源收到金融資訊,從而編訂及製作多項格式,並以不同格式及圖表,將有關資訊提供「該訂戶」。 捷利港信從<br>不同資訊來源接收有關資訊,惟捷利港信可隨時作出更改。 | ÷        |
| ● <mark>餓同意(Δ)</mark><br>◎ <b>我不同意(D)</b><br>Chinese Traditional                                |          |
| <上一步(B) 下一步(B) 下一步(B) 下一步(C) > 耳                                                                | 刘消       |

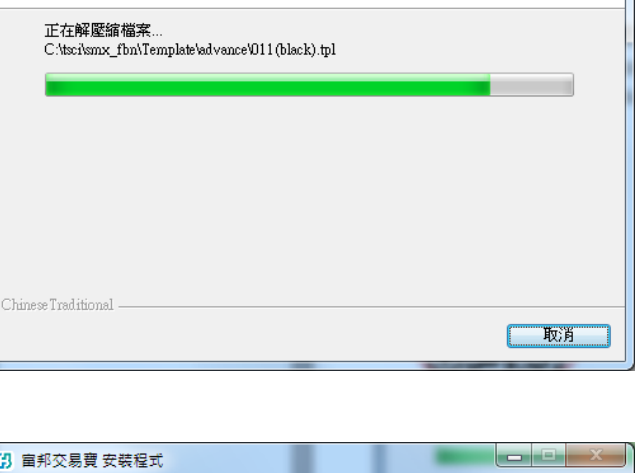

ß

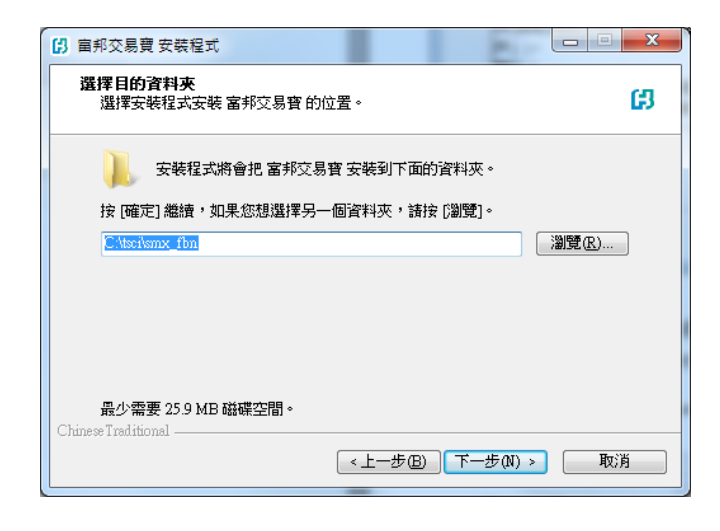

| ß     | 宙邦交易 | 調査 安藤 | 装程式      |   |                                                                                  |
|-------|------|-------|----------|---|----------------------------------------------------------------------------------|
| 日富邦證券 |      |       |          |   | <b>安裝完成</b><br>安裝程式已經將 富邦交易寶 安裝在您的電腦中,您可以<br>選擇程式的圖示來執行該應用程式。<br>按 [完成] 以結束安裝程式。 |
| æ     |      |       |          |   |                                                                                  |
| Å     |      |       |          |   |                                                                                  |
|       |      |       |          |   |                                                                                  |
| Q     |      |       | ā        |   |                                                                                  |
| æ     | ĥ    | 61    | <u>4</u> | 盋 |                                                                                  |
|       |      |       |          |   | 完成团                                                                              |

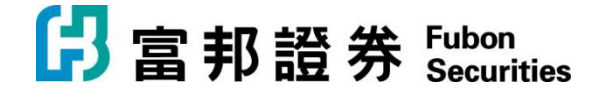

3. 移至开始->富邦交易宝执行程序

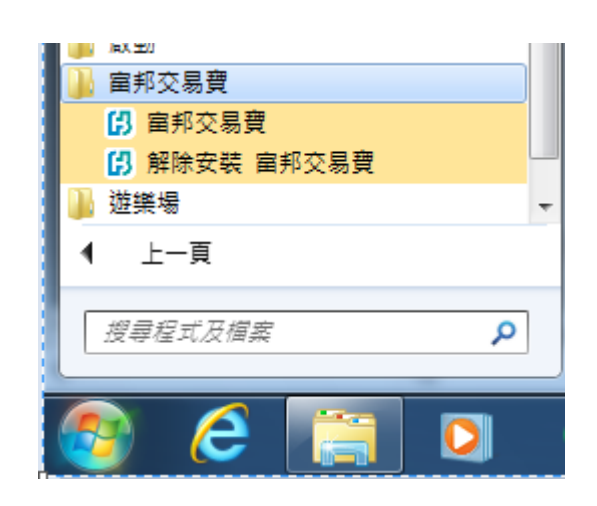

4. 下载「eBrokerKey」 (iOS 或 android 版) · 在手机上扫瞄下面 QR Code (二维码) · 或在 App

Store / Playstore 搜寻"eBrokerKey"

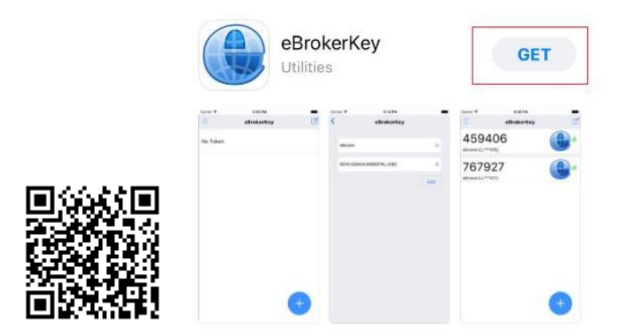

「eBrokerKey」 2FA(雙重密碼認證)目的:

- 香港证监会规定- 2018/4/27 开始所有网络下单都须要有 2FA
- 加强信息安全 每次登录所绑定的手机都会收到推送讯息, 客户须要确认才能登录。

日 事 證 券 Fubon Securities

**富邦證券(香港)有限公司** 香港電氣道 169 號康宏匯 41 樓 B 室 **Fubon Securities (Hong Kong) Limited** Unit B, 41F, @CONVOY, 169 Electric Road, Hong Kong Tel: (852) 2881 4567 Fax: (852) 2812 6269 e-mail: hkeb.sec@fubon.com

- 5. 在「eBrokerKey」绑定帐户认证
  - 在手机上只要做一次绑定的步骤
  - 一个账号只能绑定一台手机
  - 每次登录都必须通过 2FA 认證(请参考步骤 8)
  - 5.1 打开 富邦证券(香港)寄来的 email

邮寄者: Fubon Sec < fixsupport.sec@fubon.com>

主旨是: Activate Authenticator

范例:

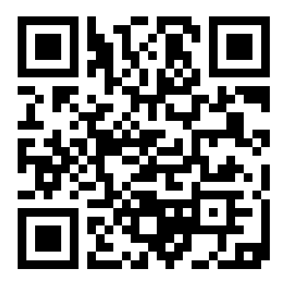

或者,填寫激活碼激活閣下的手機程式保安編碼:E6ELW7 S5FLE77DMN1WIOFUBON

Please note that this e-mail address is used for dissemination of message to customers only. Please DO NOT reply to this e-mail.

| <mark>日</mark> 富 邦 證 券 | Fubon<br>Securities | <b>富邦證券(香港)有限公司</b><br>香港電氣道 169 號康宏匯 41 樓 B 室<br><b>Fubon Securities (Hong Kong) Limited</b><br>Unit B, 41F, @CONVOY, 169 Electric Road, Hong Kong<br>Tel: (852) 2881 4567 Fax: (852) 2812 6269<br>e-mail: hkeb.sec@fubon.com |
|------------------------|---------------------|----------------------------------------------------------------------------------------------------|
| 5.2 打开「 eBrokerKey 」,  | 点 🕂 · 扫瞄 email 🗉    | 昌的 QR Code                                                                                                    |
| +                      |                     |                                                                                                    |

## 成功綁定

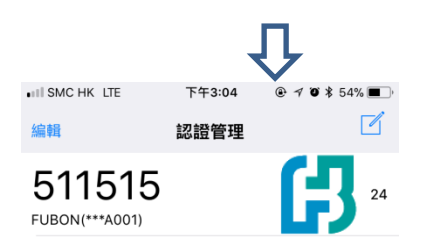

6. 登录「富邦交易宝」

输入账户、密码和验证码后,按登录,系统会自动连接和选择服务器登入。

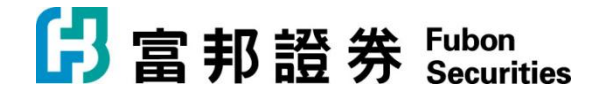

| □ 京都語業 糸流◎ 功能座 報便                       | (E) 分析(A) 資訊(I) 查看(Y)                                                                                                    | 特色(KPowe窥易切ele-黄助(1)汤漏to分律手機版                                            | 網頁版 🛛 交易 🖌 🏠 🗕 🗖 🗙 |
|-----------------------------------------|----------------------------------------------------------------------------------------------------|--------------------------------------------------------------------------|--------------------|
|                                         |                                                                                                    |                                                                          | CPO 條件選股           |
| 2000 000 000 000 000 000 000 000 000 00 | ★ 新碼 A+H 高輪 牛熊                                                                                                    | 大利市 多圖 版面 交易 市場法空 經緯                                                     |                    |
|                                         | 日本       文易・行情         文易・行情          交易統第       FBHA001         登録密碼       *********         整證碼       2673         登録       取機         建示: 近確站站窗料最少茲違15分鐘       客服熱縁: (652) 2881 4515         客服熱縁: (652) 2881 4515       客服熱緣: (652) 2881 4515         客服熱緣: (652) 2881 4515       客服熱緣: (652) 2881 4515         客服熱緣: (400569608       とのの569608 | Powered by Tele-Tread Lamons X<br>通过行情<br>② 《 保存碼號<br>③ ② G 7 3<br>取消 說置 |                    |
| 白澤思-                                    |                                                                                                    |                                                                          | ×                  |
| 日度版:                                    |                                                                                                    | 2011日1日1日1日1日1日1日1日1日1日1日1日1日1日1日1日1日1日1                                 | 🔺 🔜 道瓊斯 🛛 🗗 🖸 🕑    |
| 恒指連續 - 高低水- 總                           | 張數 - 紅籌                                                                                                    | 深證                                                                       | 👻 納斯達克 📑 🔯 🗹       |

7. 出现 2FA(双重密码)画面

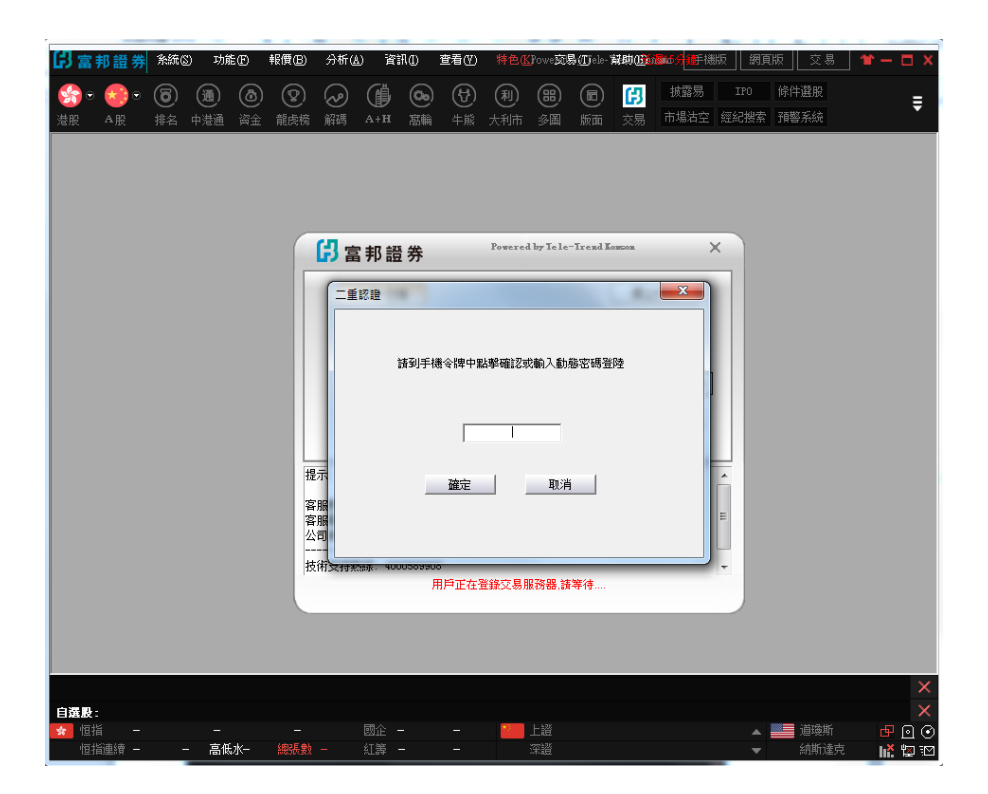

日 富 邦 證 券 Fubon Securities

**富邦證券(香港)有限公司** 香港電氣道 169 號康宏匯 41 樓 B 室 **Fubon Securities (Hong Kong) Limited** Unit B, 41F, @CONVOY, 169 Electric Road, Hong Kong Tel: (852) 2881 4567 Fax: (852) 2812 6269 e-mail: hkeb.sec@fubon.com

- 8. 在手机上打开「eBrokerKey」程式
  - 每次登录都必须通过 2FA 认證
  - 留意出现登录讯息

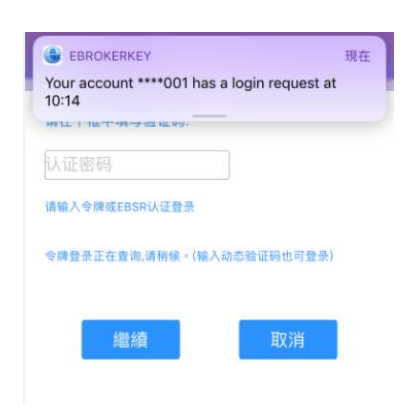

● 大概几秒后出现♀ · 点选 ♀ 确认登录

| •III SMC HK LTE | 下午3:04 |    | HI SMC HK LTE   | 下午3:14      | @ 🕈 🛛 🛊 53% 🔳 ) |
|-----------------|--------|----|-----------------|-------------|-----------------|
| 编辑              | 認證管理   | Z  |                 | 登錄信息        |                 |
| 511515          |        | 24 | 請檢查以下登錄信<br>請拒絕 | 息,如果這不      | 是你的登錄請求,        |
| FUBON(***A001)  |        |    | 用戶名             | : FUBON(**  | A001)           |
|                 |        |    | 1Q (M           | : Microsoft | Windows 7       |
|                 |        |    | 日期              | : 2018-05-0 | 8 15:14:03      |
|                 |        |    | 位置              | :           |                 |
|                 |        |    | 上次登錄時間          | ¢           |                 |
|                 |        |    | 上次登錄位置          | ;           |                 |
|                 |        |    | E               | 3           | 2               |
|                 |        | +  |                 |             |                 |
|                 |        |    |                 |             |                 |

9. 打开「富邦交易宝」程式,成功登入後,点击「交易」到资金持仓画面

|      |    |     | y     |            |          |       |                                                                                                    |          |                               |           |                          |        |        |
|------|----|-----|-------|------------|----------|-------|----------------------------------------------------------------------------------------------------|----------|-------------------------------|-----------|--------------------------|--------|--------|
| ß    | 富  | 邦證券 | 条統③   | 功能任        | 報價(B)    | 分析(A) | 資訊①                                                                                                    | 查看(₹) !  | 特色低) 交                        | [易(I]) 幫! | 助田 🔺                     |        |        |
| 30   | •  | • 达 | ★) •  | 6          | i) (m)   | ٢     |                                                                                                    |          | (h)                           | ) (利)     | (B) (B)                  | B      | 披露 易 工 |
| 港朋   | R  | 美股  | A股    | 业<br>排名 中港 | 通期指      | 资金 育  | した。<br>「「「」」<br>「」」<br>「」」<br>「」」<br>「」」<br>「」」<br>「」」<br>「」」<br>」<br>「」」<br>「」」<br>「」」<br>」<br>「」」<br>「」」<br>「」」」 | A+H      | していていていていていていていています。<br>高輪 牛熊 |           | )<br>多圖 览 <mark>面</mark> | 交易     | 市場。空經約 |
| 4-   | 序號 |     |       |            |          | 漲幅%   | ↓ 現像                                                                                                    |          |                               |           | 今 🛿                      |        | 最低     |
| 行情   | 1  | HK  | 01647 | SHIS LT    | D        | 70.4  | 9 3.120                                                                                                    | 0 1.2900 | 4.62                          | 1.8300    | 1.8900                   | 3.4500 | 1.8900 |
| 報價   | 2  | HK  | 01613 | 協同通        | 盲        | 44.7  | 4 0.110                                                                                                    | 0.0340   | 352.35                        | 0.0760    | 0.0960                   | 0.1520 | 0.0960 |
| IN I | 3  | HK  | 00899 | 亜洲資)       | 原        | 17.6  | 5 0.100                                                                                                    | 0.0150   | 9.35                          | 0.0850    | 0.0850                   | 0.1090 | 0.0850 |
|      | 4  | HK  | 02012 | 陽光油        | 砂        | 16.5  | 0 0.240                                                                                                    | 0.0340   | 10.54                         | 0.2060    | 0.2060                   | 0.2450 | 0.2060 |
| 璫    | 5  | HK  | 01709 | 雲裳衣        |          | 16.0  | 0 0.580                                                                                                    | 0.0800   | 4.90                          | 0.5000    | 0.5000                   | 0.6100 | 0.5000 |
| 涙空   | 6  | HK  | 01547 | IBI GRO    | UP HLDG  | 14.4  | 7 0.870                                                                                                    | 0.1100   | 0.86                          | 0.7600    | 0.7500                   | 0.8700 | 0.7500 |
|      | 7  | HK  | 00901 | 鷹力投        | 資        | 12.9  | 8 0.235                                                                                                    | 0.0270   | 17.84                         | 0.2080    | 0.2110                   | 0.2550 | 0.2110 |
| 捐    | 8  | HK  | 03919 | 金力集        | <u>s</u> | 12.9  | 4 0.960                                                                                                    | 0.1100   | 15.80                         | 0.8500    | 0.8700                   | 1.0300 | 0.8700 |
| 뾇    | 9  | HK  | 01671 | 天保能        | 原        | 12.1  | 0 1.760                                                                                                    | 0.1900   | 5.34                          | 1.5700    | 1.5900                   | 1.7700 | 1.5700 |

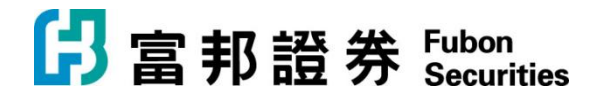

| 的主要                                       | 證券       | 角銀田      | 功能的 辐射的                                    | (金)神(公)  | into 1   | Ni@ #6  | ১০ হা      | to Ma     | D1D ≜      |              |             |           |             |                        | ARG N       |                 | Ł       |           |      |       |        | Powerd by | Tele-Torod Ko | corea 🗐         | 16 NDS      | 28 *         | — a     |
|-------------------------------------------|----------|----------|--------------------------------------------|----------|----------|---------|------------|-----------|------------|--------------|-------------|-----------|-------------|------------------------|-------------|-----------------|---------|-----------|------|-------|--------|-----------|---------------|-----------------|-------------|--------------|---------|
|                                           | <b>.</b> | 0-<br>48 | (C) (R) (R)<br>10.00 (R) (R) (R) (R)       |          |          |         |            |           |            | ß            |             |           |             | DA 10516<br>PUS 169430 |             |                 |         |           |      |       |        |           |               |                 |             |              |         |
| 7588                                      |          |          |                                            | 5451     |          |         |            |           |            |              |             |           |             |                        |             |                 |         |           |      |       |        |           |               |                 | SHIS LTD    |              |         |
| <b>a</b>                                  | нĸ       |          | SHIS LTD                                   |          |          | 1.3300  |            |           |            |              |             | 206.58M   |             |                        |             | 85.25           |         |           |      |       |        |           |               |                 |             |              |         |
| 2                                         | HK.      |          | 協同通信                                       |          |          |         |            |           |            |              |             |           |             |                        |             |                 |         |           |      |       |        |           |               | 53.44M          | 3.160       | າດ           | 1.33    |
| 3                                         | ×        |          | 亞洲資源                                       |          |          |         |            | 0.0850    | 0.0850     |              | 0.0850      |           |             |                        | 0.0945      |                 |         |           |      |       |        |           |               |                 |             |              | +72.60  |
| 11                                        | ж        |          | 開光油砂                                       |          |          |         |            | 0.2050    | 0.2060     | 0.2450       | 0.2060      | 6.65M     | 28.11M      |                        | 0.2297      | 18.93           |         |           | 250K |       | 0.2390 | 0.2400    | 9.03M         | 18.97M          |             | 16.58M 198   |         |
| 100                                       | ×        |          | 調査式                                        |          | 0.5800   | 0.0800  |            | 0.5000    | 0.5000     | 0.6100       | 0.5000      | 21.37M    | 38.44M      |                        | 0.5558      | 22.00           | -17.89  | -931K     | 526K |       | 0.5800 | 0.5900    | 8.35M         | 29.71M          |             | 4040 18%     |         |
| G .                                       | HK.      | 00901    | (第7月2月)(                                   | 12.98    | 0.2350   | 0.0270  | 17.92      | 0.2080    | 0.2110     | 0.2550       | 0.2110      | 1.52M     | 7.52M       |                        | 0.2426      | 21.15           | 52.38   | 2208      | ZUUK | 200   | 0.2350 | 0.2400    | 2.58M         | 5.24M           | 4.85        | 3,4500 512   | 1.89    |
|                                           | -        | 01674    | 五月代間                                       | 19.10    | 4.76.00  | 0.1000  | 6.90       | 1.6700    | 1 5000     | 1 2200       | 1.5760      | 0.974     | C 7844      |                        | 1,7020      | 19.24           | 43.55   | 9.402     | 4000 | 402   | 1 2680 | 1 2200    | 1.7114        | 4.0014          | 7.62        | 10 11M 212   | 30.07   |
| 8                                         | -        |          | IDI GROUP HI DG                            |          | 0.0500   | 0.0300  | 0.00       | 0.7600    | 0.7500     | 0.0500       | 8 7588      | 8.07%     | 11.00M      |                        | 0.0109      | 13.15           | -46.63  | -546K     | 1288 | 30.40 | 0.0400 | 0.0500    | 3.98M         | 7.1M            |             | 7.36% #Ht    |         |
| 8 10                                      |          | 00221    | 民民委会部                                      |          | 0.4800   | 0.0500  | 0.09       | 0.4300    | 0.4500     | 0.4500       | 0.4500      | 754 618   | 1.61M       |                        | 0.4698      | 9.38            | -12.28  | -100K     | 10K  | 1600  | 0.4700 | 0.4800    | 115 07K       | 1.49M           |             | 3,288 站代二    |         |
| 11                                        | ж        |          | 4.12:12:12:12:12:12:12:12:12:12:12:12:12:1 |          |          |         |            |           |            | 0.4000       |             | 11.62M    |             |                        |             |                 |         |           |      |       |        |           |               |                 | 105.4       | 1.848 122 30 | 100.    |
| 95 12                                     | HK       |          | <b>建定元</b> 動                               |          |          |         |            |           |            |              |             | 19.72M    |             |                        |             |                 |         |           |      |       |        |           |               |                 | 16 T        | 50002 78     | 0.223   |
| 13                                        | нк       |          | 志運國院                                       |          |          |         |            |           |            |              |             |           |             |                        |             |                 |         |           |      |       |        |           |               |                 |             |              |         |
| 17 14                                     | ¥        |          | 法测试院                                       |          |          |         |            |           |            |              | 2.7800      |           |             | 288                    |             | 8,42            |         | -730K     | 36K  |       | 2.9400 |           |               |                 |             |              |         |
| 15                                        | HK       |          | 華虹半導體                                      |          |          |         |            |           |            |              |             |           |             |                        |             |                 |         |           |      |       |        |           |               |                 |             | /            |         |
| 16                                        | ж        |          | 海升果汁                                       |          |          |         |            |           |            | 0.4000       |             | 187.48K   |             |                        |             |                 |         |           |      |       |        |           |               |                 |             |              |         |
| 17                                        | нĸ       |          | 力型採錮                                       |          |          |         |            |           |            |              |             |           |             |                        |             |                 |         |           |      |       |        |           |               |                 |             |              |         |
| 18                                        | нĸ       |          | 星虹丝段                                       |          |          |         |            | 1.3888    |            |              | 1.3900      | 17.81M    | 12.24M      |                        |             |                 |         |           |      |       | 1.4900 | 1.5000    | 3.78M         | 8.42M           |             |              |         |
| 19                                        | HK       | 00088    | 大晶集團                                       |          | 9,2800   | 0.6800  |            | 8.6000    | 8.6000     | 9.5900       | 8.6000      | 5.71M     | 628.65K     |                        | 9.0832      |                 | 56.76   | 21K       | 6000 | 4000  | 9.2700 | 9.3200    | 145.65K       | 482K            |             | 9940) Volle  |         |
| 20                                        | H        | 03013    | 夏時間22                                      |          | 1.3700   | 0.1000  | 2.50       | 1.2700    | 1.2900     | 1.4200       | 1,2900      | 21.3M     | 15.56M      |                        | 1.3347      | 10.24           | -6.35   | -230K     | 449K | 7076  | 1.3700 | 1,3800    | 6.34M         | 9.54M           |             |              |         |
| 21                                        | -        | 00733    | 世俗和国                                       |          | 0.7000   | 0.2700  | 10.33      | 3.4500    | 3.9700     | 4.0100       | 3.7000      | 0.000     | 1.30M       |                        | 3.8337      | 0.99            | 40.00   | 355       | 405  | 0.65  | 3.7100 | 3.7200    | 617K          | 4325            |             |              |         |
| 22                                        |          | 01217    | 中間間期的印刷                                    |          | 4,4200   | 0.0020  | 5,93       | 4.1100    | 4,0000     | 0.0200       | 4 8880      | 43,7344   | 10.32M      |                        | 4.3174      | 0.75            | -48.97  | -10.04M   | 4.6M | 3,60M | 0.0270 | 4.4300    | 435.63K       | 5.00M           | MA.         | dille        |         |
| 24                                        |          |          | RPRINTH                                    |          | 0.5900   | 0.0410  |            | 0.5500    | 0.5700     | 0.5900       | 0.5500      | 245.280   | 478K        |                        |             |                 | 35.02   | 3328      | 16K  |       | 0.5900 | 0.6000    | RAK           | 36.65           | 02.30       | 120 14:20    |         |
|                                           | =        |          | American Print and                         |          |          |         |            |           |            |              |             |           |             |                        |             |                 |         |           |      |       |        |           |               |                 |             |              |         |
| 1.0                                       | 218      | 0.000    | A 1824 1826                                | 1821 48  | 5 AGR    |         | 4.R.S.   A | £08.A     | 2.28.49    | 13   A187    | 974208E   🔺 | 18 L      |             |                        |             |                 |         |           |      |       |        |           | _             | -               | 12 H        |              |         |
|                                           |          | 調入       | 「御出」ご会議                                    | 1280 (SI | 日東社 (学習) | 医灰肌 🗎   |            |           | Present by | Tele-Tread I | Kennen      |           |             |                        |             |                 |         |           |      |       |        |           | IR.           | ξ.P.: 30001     | <u> </u>    | 前完 放款 前;     | 58) (RZ |
| B166                                      | L/1918   | 対型       | 可交易余朝 [                                    |          | 0.00 201 | 可取金額    |            | 0.00 98.0 | 1876 T     |              | 0.00 8      | 21840     | 0.          | 00                     |             | 刷纸              | - #61±  |           |      |       |        |           |               |                 |             |              |         |
|                                           | E C      | 連載       | 建業入(9日)                                    |          | 0.00 188 | 出(今日)   |            | 0.00 187  | UN D       |              | 0.00        | INTERANTS | HELLE       |                        |             |                 |         |           |      |       |        |           |               |                 |             |              |         |
| E                                         | 10112    |          | -                                          |          |          |         | 1 march 1  |           |            |              |             |           | T Martin Ma |                        |             | NAME OF COMPANY | 1 10 41 | Lines and |      |       |        |           |               |                 |             |              |         |
| 96                                        | 100      | 2132     | 10.45 20.75 61.68                          |          | 17.46    | 2019212 | - 997      | 12 12     | STRUE      | MATER .      |             | N.W.      | 114CM       | 開始の語                   |             | 75112285        | 12.85   | 化物 (60)   | -    |       |        |           |               |                 |             | _            | EX L    |
| 100                                       |          |          |                                            |          |          |         |            |           |            |              |             |           |             |                        |             |                 |         |           |      |       |        |           |               |                 |             |              | dist.   |
| 10 II II II II II II II II II II II II II |          |          |                                            |          |          |         |            |           |            |              |             |           |             |                        |             |                 |         |           |      |       |        |           |               |                 |             |              |         |
| 100                                       | 207      |          |                                            |          |          |         |            |           |            |              |             |           |             |                        |             |                 |         |           |      |       |        |           |               |                 |             |              |         |
| 0.0                                       |          |          |                                            |          |          |         |            |           |            |              |             |           |             |                        |             |                 |         |           |      |       |        |           |               |                 |             |              |         |
|                                           |          |          |                                            |          |          |         |            |           |            |              |             |           |             |                        |             |                 |         |           |      |       |        |           |               |                 |             |              |         |
|                                           |          |          |                                            |          |          |         |            |           |            |              |             |           |             |                        |             |                 |         |           |      |       |        |           |               |                 |             |              |         |
|                                           | _        |          |                                            |          |          |         |            |           |            |              |             |           |             |                        |             |                 |         |           |      |       |        |           |               |                 |             |              |         |
| ·                                         | _        | •        |                                            |          |          |         |            |           |            |              |             |           |             |                        |             |                 |         |           |      |       |        |           |               |                 |             |              |         |
|                                           |          |          |                                            |          |          |         |            |           |            |              |             |           |             |                        |             |                 |         |           |      |       |        | (48)622   | 交易】:全康        | <b>4813</b> 101 | E(01750.HE) | (4842        | 281.3   |
| 0.00                                      |          |          |                                            |          |          |         |            |           |            |              |             |           |             |                        |             |                 |         |           |      |       |        | 510 92.00 | 0.02000.0     | 225 4 778       |             |              |         |
| 1015                                      |          |          |                                            |          |          | +7.75   | 138 -      |           |            |              | A 🔤 (0)     |           |             | 0.75% a 121            | tilligte se | 1.050 9         |         |           |      |       |        |           |               |                 |             |              | 8 D (   |
| 001064                                    |          |          |                                            |          |          | +23.38  | 338 -      |           |            |              | ▼ 300       |           |             |                        |             | L128 9          | 8.31%   |           |      |       |        |           |               |                 |             |              | N 101   |

10.点击「买入」或「卖出」开始进行交易

| 目前                                                                                                    | □ □ □ □ □ □ □ □ □ □ □ □ □ □ □ □ □ □ □                                                                          |   |
|----------------------------------------------------------------------------------------------------|----------------------------------------------------------------------------------------------------|---|
| (日本)        (日本)       (日本)         (日本)       (日本)         (日本)       (日本)         (日本)       (日本)         (日本)       (日本)         (日本)       (日本)         (日本)       (日本)         (日本)       (日本)         (日本)       (日本)         (日本)       (日本)         (日本)       (日本)         (日本)       (日本) | 點擊報價     查詢結余     直       市場:     港股     更       證券代碼     酉       證券名稱     酉       買入價格     豆       最大可買     買 |   |
| <ul> <li>▶ 修改密碼</li> <li>※ 系統設置</li> <li>2 免責整明</li> </ul>                                                                                                    | 買入數量:     □     □       交易金額     現價 最高<br>派跌 最低       交易類型     增強限價盤 ▼       買入     清除                         | 1 |